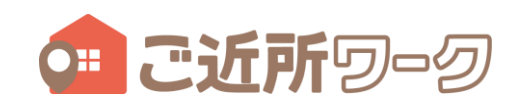

### 1. 未振込の合計金額の確認:マイページ(アカウント)

※ログイン直後の画面です。

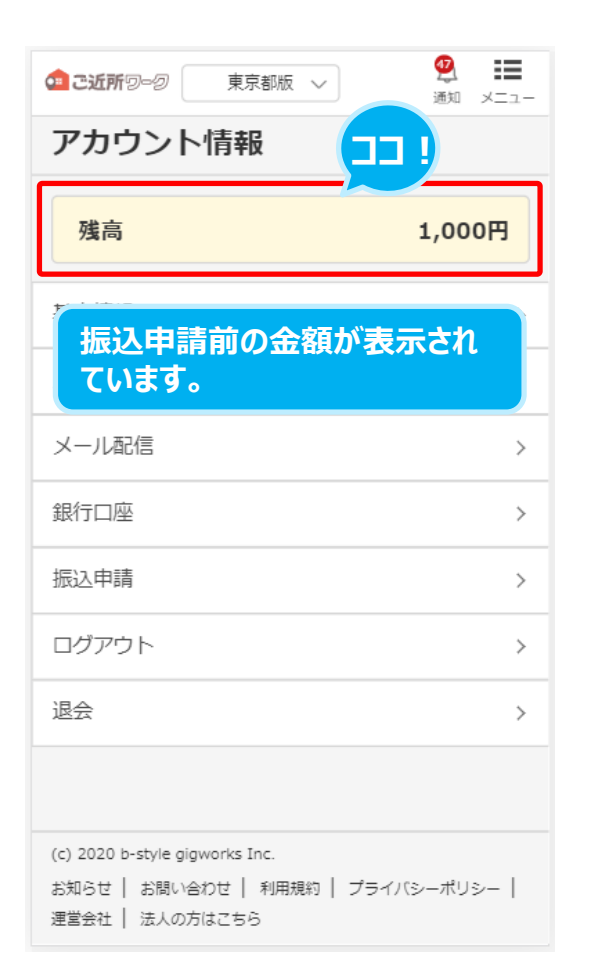

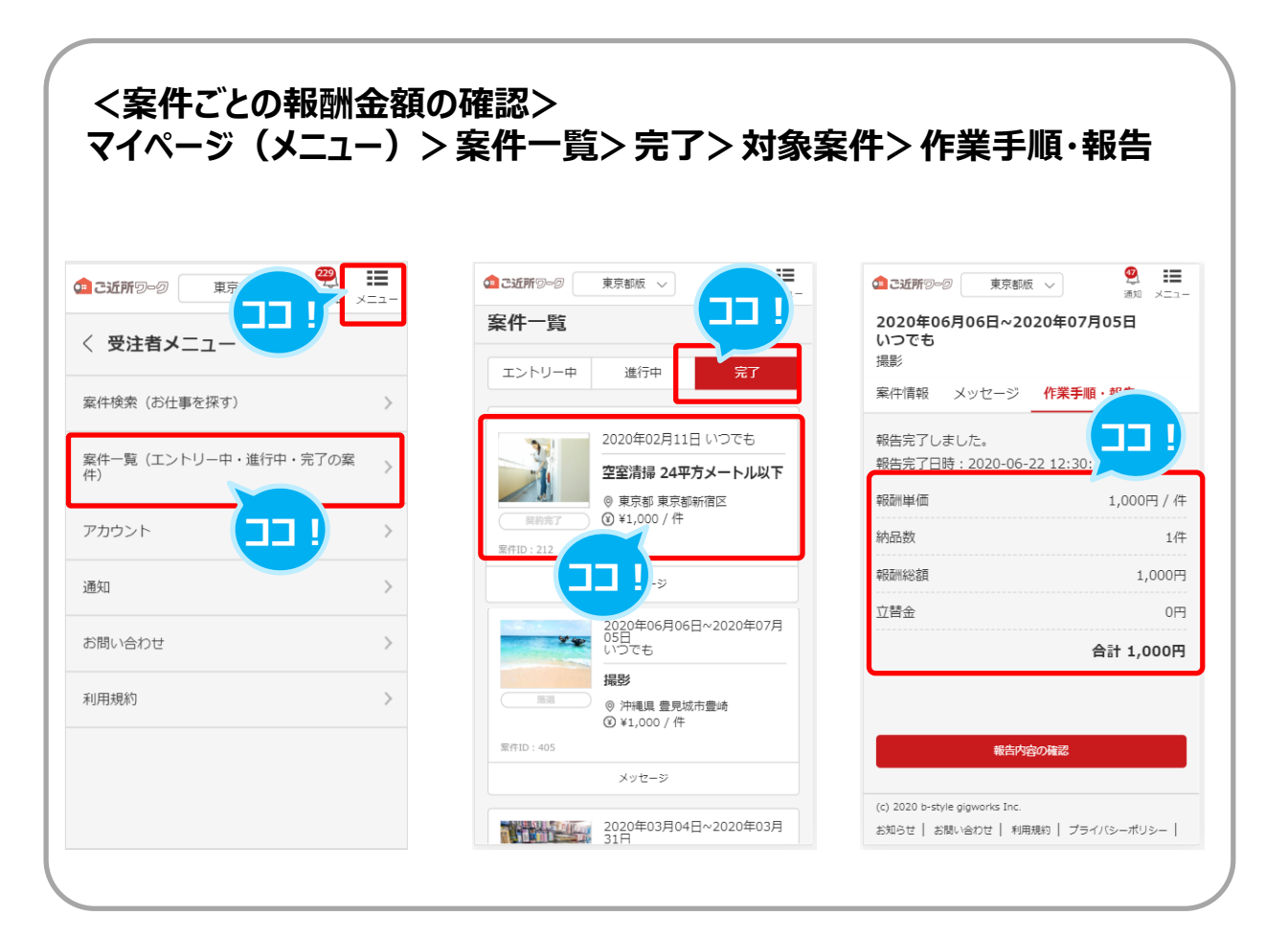

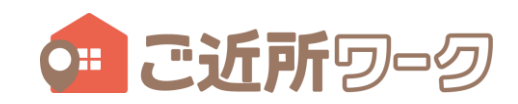

### 2. 振込を申請する:マイページ(メニュー)>案件一覧>完了>対象案件>作業手順・報告

| <ul> <li>ご近所の一切</li> <li>東京都版 &gt;</li> </ul>                                 | ダントングランド・ション・ション・ション・ション・ション・ション・ション・ション・ション・ション |
|-------------------------------------------------------------------------------|--------------------------------------------------|
| アカウント情報                                                                       |                                                  |
| 残高                                                                            | 1,000円                                           |
| 基本情報                                                                          | >                                                |
| メール・パスワード変更                                                                   | >                                                |
| メール配信                                                                         | >                                                |
| 銀行口座                                                                          | ! >                                              |
| 振込申請                                                                          | >                                                |
| ログアウト                                                                         | >                                                |
| 退会                                                                            | >                                                |
|                                                                               |                                                  |
| (c) 2020 b-style gigworks Inc.<br>お知らせ   お問い合わせ   利用規約   フ<br>運営会社   法人の方はこちら | プライバシーポリシー                                       |

|                                                                                                    | 242     1       通知     メニュー              |
|----------------------------------------------------------------------------------------------------|------------------------------------------|
| 〈 振込申請                                                                                                    |                                          |
| 残高                                                                                                    | 1,000円                                   |
| 申請金額                                                                                                    | 1,000円                                   |
| 振込手数料                                                                                                    | 300円                                     |
| 振込予定金額                                                                                                    | 合計700円                                   |
| 上記の金額で振込申請す                                                                                                    |                                          |
| <ul> <li>         ・報酬は180日間マイ<br/>に貯めておくことができ<br/>・お振込み申請1回あ<br/>300円のお振込み手<br/>かかります。<br/>・報酬は申請から5営<br/>内に指定のお口座にま<br/>れます。      </li> </ul> | (ページ<br>ます。<br>たり、<br>数料が<br>業日以<br>辰り込ま |

| キャンセル                   | 振込申請(銀           | 行口座入力          | ))      |
|-------------------------|------------------|----------------|---------|
| 下記の口座に<br>内容をお確か<br>い。  | 銀行振込を申<br>めの上、申請 | 請します。<br>するボタン | を押してくださ |
| 金融機関名<br>三菱UFJ          | 銀行               |                |         |
| <sub>支店名</sub><br>新宿支店( | 341)             |                |         |
| 預金種別<br>普通              |                  |                |         |
| 申請金額                    |                  |                | 1,000円  |
| 振込手数料                   | st               |                | 300円    |
| 振込予定会                   | <del>注</del> 額   |                | 合計700円  |
| 銀行口座                    | を修正する            | 上記の            | 内容で申請する |

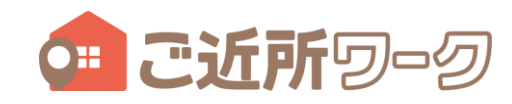

### 3. 振込申請の完了

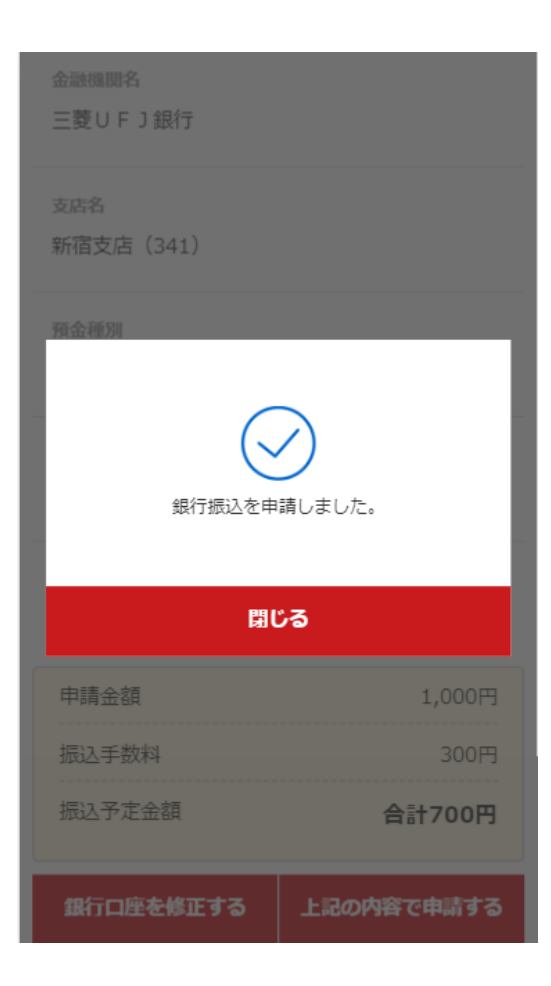

| <口座登録方法><br>マイページ(アカウン                               | ント)> 銀行口座         | S            |                                         |                     |
|------------------------------------------------------|-------------------|--------------|-----------------------------------------|---------------------|
|                                                      | ==-               | 都版 ~ 通知 メニュー | 1 11 11 11 11 11 11 11 11 11 11 11 11 1 | 2000 日本<br>- エニン 成語 |
| アカウント情報                                              | 〈 銀行口座            |              | < 銀行口座                                  |                     |
| 残高 1,000                                             | 图图                |              | 銀行名                                     |                     |
|                                                      | 三菱UFJ銀行           | 変更する         | 三菱UFJ銀行                                 | 変更する                |
| 基本情報                                                 |                   | 10+554.3     | 支店名                                     |                     |
| メール・パスワード変更                                          | → 並行名の<br>── よ口広修 | むきがし、        | 新宿支店                                    | 変更する                |
| メール記信                                                | し かします            |              |                                         |                     |
| 銀行口座                                                 | →<br>預益           | •            | 預金種別 普通                                 | 空声する                |
| 振込申請                                                 | > 選択してください        | ~            |                                         |                     |
|                                                      | >                 |              | 口座番号                                    |                     |
| 退会                                                   | □座番号<br>>         |              | 1234567                                 | 変更する                |
|                                                      | 1234567           |              | 口座名義力ナ                                  |                     |
| (c) 2020 h-style alaworks Inc                        | 口座名義力ナ            |              | ゴキンジョハナコ                                |                     |
| お知らせ   お問い合わせ   利用規約   プライバシーポリシ-<br>運営会社   法人の方はこちら | -   #2            |              | 上記の内容で登録                                | ¥42                 |
|                                                      |                   |              |                                         |                     |

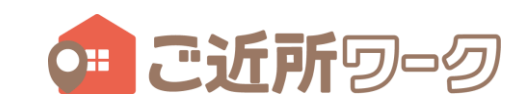

4. 振込申請履歴の確認:マイページ(アカウント)>振込申請>直近の振込申請履歴

※振込申請画面です。

| <ul> <li>         こ近所 20-20         東京都版 ~     </li> </ul>                                                     | <ul> <li>         ・</li> <li>         ・</li></ul> |  |
|----------------------------------------------------------------------------------------------------|----------------------------------------------------------------------------------------------------|--|
| アカウント情報                                                                                                    |                                                                                                    |  |
| 残高                                                                                                    | 1,000円                                                                                                    |  |
| 基本情報                                                                                                    | >                                                                                                    |  |
| メール・パスワード変更                                                                                                    | >                                                                                                    |  |
| メール配信                                                                                                    | >                                                                                                    |  |
| 銀行口座 🗔                                                                                                    | >                                                                                                    |  |
| 振込申請                                                                                                    | >                                                                                                    |  |
| ログアウト                                                                                                    | >                                                                                                    |  |
| 退会                                                                                                    | >                                                                                                    |  |
|                                                                                                    |                                                                                                    |  |
| <ul> <li>(c) 2020 b-style gigworks Inc.</li> <li>お知らせ   お問い合わせ   利用規約   ブラ</li> <li>運営会社   法人の方はこちら</li> </ul> | ライバシーポリシー                                                                                                    |  |

| <b>血 こ近所</b> ジーク 東京 | 京都版 ~ 通知 メニュー        |
|---------------------|----------------------|
| 〈 振込申請              |                      |
| 残高                  | 1,000円               |
| 申請金額                | 1,000円               |
| 振込手数料               | 300円                 |
| 振込予定金額              | 合計700円               |
| 上記の金                | 額で振込申請する             |
| 直近の振込申請履歴           | 歴                    |
| 振込申請ID:17           |                      |
| 申請日時                | 2020年06月12日 11:44:38 |
| 申請金額                | 138,610円             |
| 振込手数料               | 300円                 |
| 振込予定金額              | 合計138,310円           |

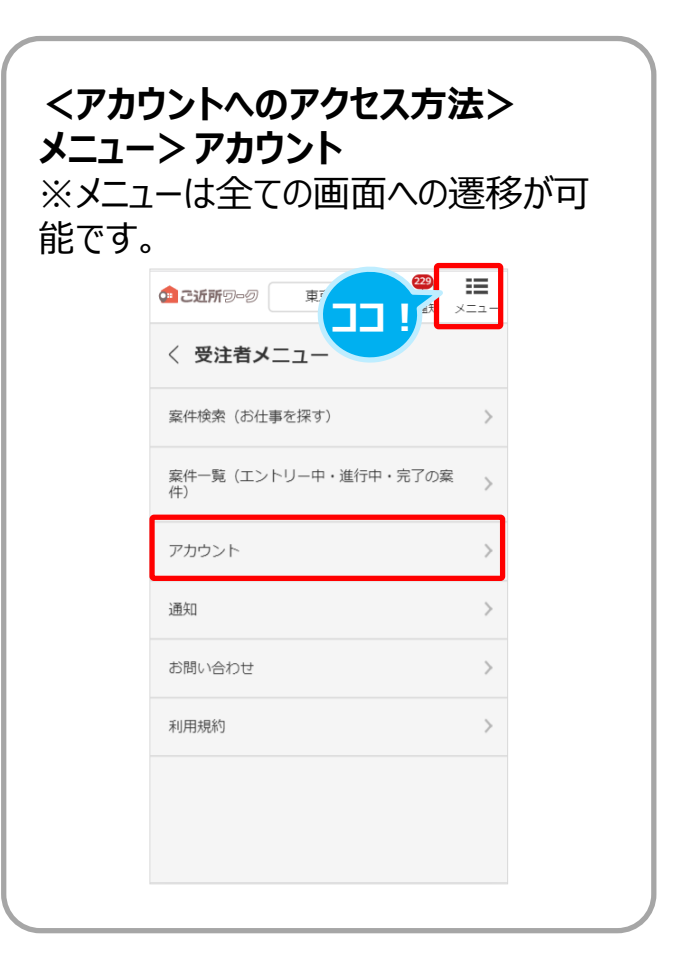